## Tutorial renovação de empréstimo - via Pergamum. Computador.

INSTITUTO FEDERAL DE EDUCAÇÃO, CIÊNCIA E TECNOLOGIA SÃO PAULO Campus Piracicaba

### Acesse: <u>http://pergamum.biblioteca.ifsp.edu.br/</u> Acesse também pelo SUAP em links úteis.

| INSTITUTO FEDERAL<br>DE EDUCAÇÃO, CIÊNCIA E TECNOLOGIA<br>São Paulo             |                                           | 💭 » Pergamum Mobile   Meu Pergamum   Elogios, sugestões, etc   Sugestões para aquisição   Ajuda Alto co |        |                                                                                                    |  |
|---------------------------------------------------------------------------------|-------------------------------------------|----------------------------------------------------------------------------------------------------|--------|----------------------------------------------------------------------------------------------------|--|
|                                                                                 |                                           |                                                                                                    |        | LOGIN no Pergamum                                                                                           |  |
| esquisa Geral Digite o termo para a pesquisa •••••••••••••••••••••••••••••••••• | Pesquisar Limpar                          | Faça o login –                                                                                          | Unidac | Categoria: Aluno Servidor Campus: Piracicaba Código: Senha: Login Digite o seu código de matrícula e senha! |  |
|                                                                                 | SEJA E<br>Portal de<br>Perio<br>CAPES/MEC | бdicos                                                                                                  |        |                                                                                                    |  |
|                                                                                 | Acompanhe aqui                            | i as <u>Estatísticas Gerais</u>                                                                         |        |                                                                                                    |  |

Senha: do SUAP.

## Código: número do prontuário sem o PC.

#### Acesse meu Pergamum.

| ←                                                                    | → C ▲ Não seguro   pergamum.biblioted | ca.ifsp.edu.br      |                                                                             | 🕶 🖻 ★ 🔲                       |  |
|----------------------------------------------------------------------|---------------------------------------|---------------------|-----------------------------------------------------------------------------|-------------------------------|--|
| INSTITUTO FEDERAL<br>DE EDUCAÇÃO, CIÊNCIA E TECNOLOGIA.<br>São Paulo |                                       |                     | 💭 » Pergamum Mobile   Meu Pergamum   Elogios, sugestões, etc   Sugestões pa | ra aquisição   Ajuda Alto cor |  |
|                                                                      |                                       |                     | Pesquisa de empréstimo, reserva, renovações, DSI etc.                       | (X) Logo                      |  |
|                                                                      | Pesquisa Geral                        |                     |                                                                             | Selecione outras pesqui       |  |
|                                                                      | Q                                     | Pesquisar           | Limpar                                                                      |                               |  |
|                                                                      | +++ Opções de consulta                |                     |                                                                             |                               |  |
|                                                                      | Palavra        Índice                 | Ordenação: Título 🗸 | Unidade de Informação: Todas                                                |                               |  |
| 0                                                                    | Registros por página: 20 V            | Ano de publicação:  |                                                                             |                               |  |
| Meu                                                                  |                                       |                     | SEJA BEM-VINDO!                                                             |                               |  |
|                                                                      |                                       |                     |                                                                             |                               |  |
| A±                                                                   |                                       |                     | Portal de<br>Periódicos                                                     |                               |  |
|                                                                      |                                       |                     | CAPES/MEC                                                                   |                               |  |
|                                                                      |                                       |                     |                                                                             |                               |  |
|                                                                      |                                       |                     |                                                                             |                               |  |
|                                                                      |                                       | Aco                 | mpanhe aqui as Estatísticas Gerais                                          |                               |  |

# Verifique a lista dos títulos emprestados e data de devolução. Clique em renovar e atente-se se a renovação foi efetivada com uma nova data de devolução.

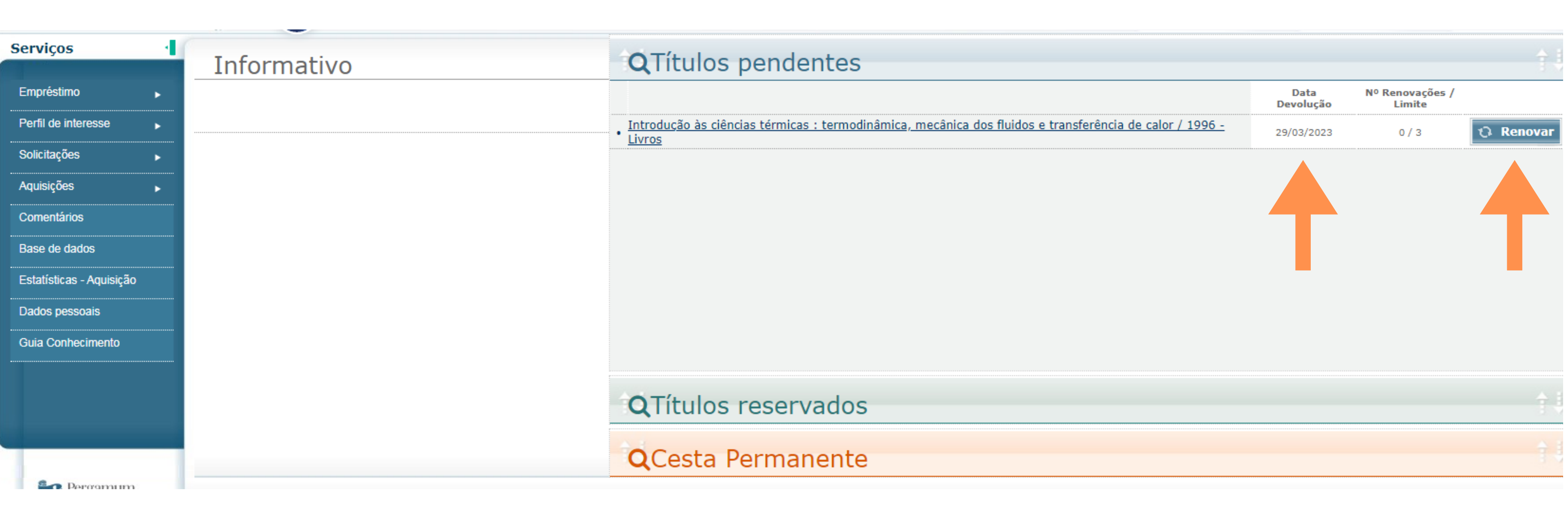

- A renovação não será efetuada se o livro estiver com devolução atrasada ou estiver reservado.
  - É possível realizar até 3 renovações.

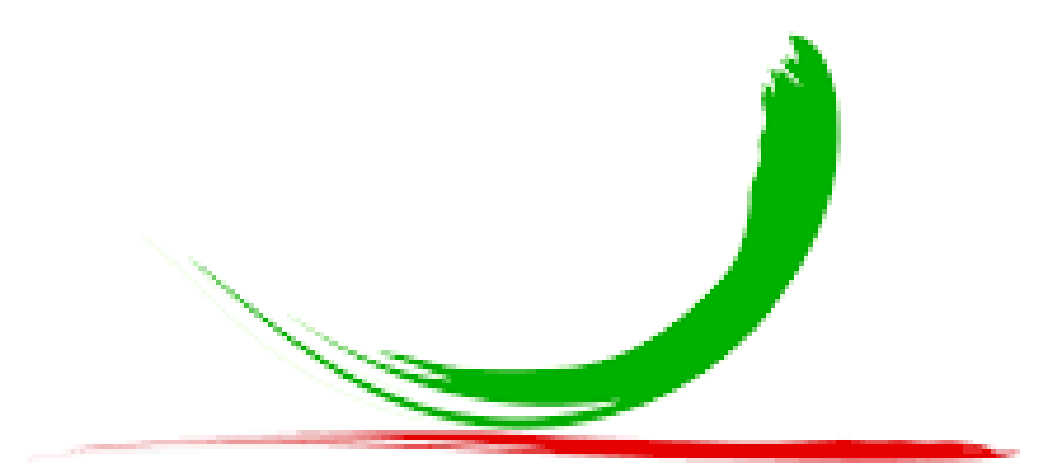

#### Biblioteca do IFSP Câmpus Piracicaba